### Выдача медикаментов

## 1. На рабочем столе нажмите Наблюдения и назначения

| Рабочий стол пользователя Запросы Направления пациентов                               |                           |                       |                    |   |  |  |  |  |  |  |  |
|---------------------------------------------------------------------------------------|---------------------------|-----------------------|--------------------|---|--|--|--|--|--|--|--|
| Отделение: Информационно-аналитический отдел<br>Пользователь: Системный администратор |                           |                       |                    |   |  |  |  |  |  |  |  |
| -                                                                                     |                           | МЕНЮ                  |                    | - |  |  |  |  |  |  |  |
| < Регистрация движения                                                                | < Наблюдения и назначения | < Процедурный кабинет | ≼ Учет посетителей |   |  |  |  |  |  |  |  |

## 2. Далее нажмите Выдача медикаментов

| -                                 |                        | МЕНЮ                              |                  | -                          |  |
|-----------------------------------|------------------------|-----------------------------------|------------------|----------------------------|--|
| <b>« Регистрация движения</b>     | аблюдения и назначения | Процедурный кабинет               | ≼ Учет посетител | ей<br>؇ Приемное отделение |  |
| -                                 |                        | НАБЛЮДЕНИЯ И НАЗНАЧЕНИЯ           |                  |                            |  |
| 🔍 Лист назначений 🔍 Раздаточный л |                        | ист 🔍 Результаты лаб исследований |                  | 📆 Выдача медикаментов      |  |

# 3. Откроется окно со списком назначений пациентов и информациях о дозировках и ед. измерения

| 🔢 Выдача медикаментов - Параметры запроса: Текущая дата - [Общие]                                                      |                         | _             |              |
|----------------------------------------------------------------------------------------------------|-------------------------|---------------|--------------|
| 🖺 - 🍆 🌱 - 💭 抗 🛊 - 🕎 🞷 - 💷 🗁 - 🗶 - 💭 - 🔂 Работат                                                                        | гь от<br>зрача:         | 🤣 A           | втовыделение |
| Пациент Описание направления                                                                                           |                         |               |              |
| Включая 🗸 Начинается 🗸                                                                                                 |                         |               |              |
| Плание направления Плано                                                                                               | вая дата выпол / Дозиро | овка г Ед.изм | Кол-во на    |
| ▶ — СТАЦИОНАРНЫЙ Пациент Пациент АРБИДОЛ® капс. 100 мг; вводит медсестра; Внутрь (per os) - начиная с 02.03.202 02.03. | 2022 11:09:00           | 1 капс.       |              |
|                                                                                                    |                         |               |              |
|                                                                                                    |                         |               |              |
|                                                                                                    |                         |               |              |
|                                                                                                    |                         |               |              |
|                                                                                                    |                         |               |              |
|                                                                                                    |                         |               |              |
|                                                                                                    |                         |               |              |
|                                                                                                    |                         |               |              |
|                                                                                                    |                         |               |              |
|                                                                                                    |                         |               |              |
|                                                                                                    |                         |               |              |
|                                                                                                    |                         |               |              |
|                                                                                                    |                         |               |              |
|                                                                                                    |                         |               |              |
|                                                                                                    |                         |               |              |
|                                                                                                    |                         |               |              |
|                                                                                                    |                         |               |              |
|                                                                                                    |                         |               |              |
| ٢                                                                                                    |                         |               | >            |
| Загружено 1 Отфильтровано 1                                                                                            |                         |               |              |
| Статусы выдачи медикаментов: 🔲 - активный 🔲 - выполненный 📕 - частично выполненный 📕 - отмененный                      |                         |               |              |

## 4. Выделите строчку с пациентом зелёной точкой и нажмите кнопку F5 на клавиатуре

| Пац | ие | нт |   |        |         |           |          | Описание напр | авле   | ения            |         |                      |                          |                     |    |
|-----|----|----|---|--------|---------|-----------|----------|---------------|--------|-----------------|---------|----------------------|--------------------------|---------------------|----|
| Вкл | юч | ая |   | ~      |         |           | <b>V</b> | Начинается    | $\sim$ |                 |         | ×                    |                          |                     |    |
|     |    | 4  | 1 | Тациен | п       |           |          | Описание на   | прав   | вления          |         |                      |                          | Плановая дата выпо  | 1. |
| •   |    |    |   | стаци  | ЮНАРНЫЙ | 1 Пациент | Пацие    | п АРБИДОЛ®    | капс.  | . 100 мг; вводи | т медсе | естра; Внутрь (per d | s) - начиная с 02.03.202 | 02.03.2022 11:09:00 |    |

5. Выберите нужный склад и нажмите выбрать 🗔

| 🛄 Поиск - Склады          |                             |
|---------------------------|-----------------------------|
| 🛃 🔂 🗋 🔍 🦷 🌱 •             | · Ø   ⊉ -                   |
| Склад                     |                             |
| Начинается 🗸 ревм         | ×                           |
| Склад                     | Отделение                   |
| Ревматологическая клиника | Ревматологическое отделение |
|                           |                             |

6. Нажмите Выдать и списать 🔽. ВАЖНО проверьте, чтобы не стояла галочка возле пункта

| <b>0</b> r                                                                    | 🔨 Подтверждение выдачи и списания                                   |      |            |         |              |           |          |             |         |          | × |
|-------------------------------------------------------------------------------|---------------------------------------------------------------------|------|------------|---------|--------------|-----------|----------|-------------|---------|----------|---|
|                                                                               | 🔀 🔍 🔍 🗆 Списать все 🗌 Выполнить все 🗹 Открывать перемещ             | ı    |            |         |              |           |          |             |         |          |   |
|                                                                               | Препарат с учетом замещения / пациент                               |      | Требуется  | Ед.изм. | Заменитель   | На складе | К выдаче | В ед.товара | Списать | выполнит | ь |
|                                                                               | АРБИДОЛ® калс. 100 мг                                               |      | 1          | капс.   |              | 40        |          |             |         |          |   |
| E                                                                             | - Арбидол 100мг №10 капсулы                                         |      |            | капс.   |              | 0         |          |             |         |          |   |
|                                                                               | - Арбидол 100мг №40 капсулы                                         |      |            | капс.   |              | 0         |          |             |         |          |   |
|                                                                               | - Арбидол 0,1 № 40 капсул                                           |      |            | капс.   |              | 0         |          |             |         |          |   |
| E                                                                             | - Арбидол 0,1 №20 капсул                                            |      |            | капс.   |              | 0         |          |             |         |          |   |
|                                                                               | - Арбидол 100мг №20 капсулы                                         |      |            | капс.   |              | 40        | 1        | 1 капс.     |         |          |   |
|                                                                               |                                                                     |      |            |         |              |           |          |             |         | ~        |   |
| Стат                                                                          | ус записей: 📃 - Недостаточно товара 📃 - Всего по товару 📃 - По меди | каме | нту 🗌 - По | медика  | менту и паци | енту      |          |             |         |          |   |
| Действия по кнопкам: 🔍 - Выбрать замещающий препарат 🛛 👷 - Отменить замещение |                                                                     |      |            |         |              |           |          |             |         |          |   |

7. Откроется окно для списания, нажмите сохранить и закрыть

| 🔨 Перемещен     | ие, подтверждено [просмотр записи]                                                                                                    | - 🗆 ×                             |
|-----------------|----------------------------------------------------------------------------------------------------|-----------------------------------|
| 🧉 • 🔟           | \[     \] \[     \] \[     \] \[     \] \[     \] \[     \] \[     \] \[     \] \[     \] \[     \] \[     \] \[     \] \[     \] \[     \] \[     \] \[     \] \[     \] \[     \] \[     \] \[     \] \[     \] \[     \] \[     \] \[     \] \[     \] \[     \] \[     \] \[     \] \[     \] \[     \] \[     \] \[     \] \[     \] \[     \] \[     \] \[     \] \[     \] \[     \] \[     \] \[     \] \[     \] \[     \] \[     \] \[     \] \[     \] \[     \] \[     \] \[     \] \[     \] \[     \] \[     \] \[     \] \[     \] \[     \] \[     \] \[     \] \[     \] \[     \] \[     \] \[     \] \[     \] \[     \] \[     \] \[     \] \[     \] \[     \] \[     \] \[     \] \[     \] \[     \] \[     \] \[     \] \[     \] \[     \] \[     \] \[     \] \[     \] \[     \] \[     \] \[     \] \[     \] \[     \] \[     \] \[     \] \[     \] \[     \] \[     \] \[     \] \[     \] \[     \] \[     \] \[     \] \[     \] \[     \] \[     \] \[     \] \[     \] \[     \] \[     \] \[     \] \[     \] \[     \] \[     \] \[     \] \[     \] \[     \] \[     \] \[     \] \[     \] \[     \] \[     \] \[     \] \[     \] \[ | Показывать заголовок 🛛 🗸          |
|                 |                                                                                                    | одтвержден: Да                    |
| Создал докуме   | нт: Системный администратор Да                                                                                                    | ата создания: 02.03.2022          |
| Подтвердил дон  | кумент: Системный администратор 🗸 🗸                                                                                                    | ата подтверждения: 02.03.22 11:31 |
| Со склада:      | Ревматологическая клиника                                                                                                    |                                   |
| На склад:       | ПРС (СТАЦИОНАРНЫЙ Пациент) 🗸 Перем                                                                                                    | иестил: Системный администратор 🗸 |
| Группа:         | Обычные товары — Разрег                                                                                                    | шил:                              |
| № документа:    | 168 Дата перемещения: 02.03.22 11:31 Получи                                                                                                    | ил:                               |
| № накладной:    | 31834 Дата накладной: Доп. ра                                                                                                    | асходы:                           |
| Комментарий:    |                                                                                                    |                                   |
|                 |                                                                                                    |                                   |
| Аналит.код:     |                                                                                                    |                                   |
| Источник фин.:  |                                                                                                    | <br>✓                             |
| 0. 💊 🗑          | 👰 👻 🕋 👻 🔕 🚫 Добавить партию:                                                                                                    | 🗌 Объединять 🛛 🖾 🕶 🛩              |
| Товар           |                                                                                                    | Партия Количество Серия           |
| Арбидол 100мг І | №20 капсулы                                                                                                    | 25500 1 1740620                   |
| <               |                                                                                                    | >                                 |
| има по док-т    | / 25.57 p.                                                                                                    |                                   |

8. Откроется окно выполнения назначения, нажмите Сохранить и закрыть

| 🔨 Выполнение назнач                                                 | ения —                       | ×        |
|---------------------------------------------------------------------|------------------------------|----------|
| 🥰 • 💙 • 💷 i                                                         | 🕋 - 🖾 🔶 🔶 🚺                  |          |
| План. дата выполнения                                               | : 02.03.2022 11:09           |          |
| Дата выполнения:                                                    | 02.03.22 11:33               | 5        |
| Единица измерения:                                                  | капс.                        | $\sim$   |
| Назначенная доза:                                                   |                              | 1        |
| Принятая доза:                                                      |                              | 1        |
| Врач:                                                               | Системный администратор      | <i>~</i> |
| Примечание:                                                         |                              |          |
| Принято пациентом:<br>Комментарий к<br>статусу приема<br>препарата: | Не установлено пользователем | <br>~    |

9. Строчка с назначением станет зелёного цвета, в конце строчки в столбце **Списано,** должно стоять **Да** 

| 🗓 Выдача медикаментов - Параметры запроса: Текущая дата - [Общие]                                                                      |        |          |  |  |  |  |  |
|----------------------------------------------------------------------------------------------------|--------|----------|--|--|--|--|--|
| 翫 т 💊 🛛 🌳 т 💭 🖍 🛉 т 🕎 🖤 т 💷 🔮 🧁 т 🗶 т 🖉 т 🔀 т 🥪 т 🔂 Работать от                                                                        |        |          |  |  |  |  |  |
| Пациент Описание направления                                                                                                    |        |          |  |  |  |  |  |
| Включая 🗸 Начинается 🗸 🔛 💥                                                                                                    |        |          |  |  |  |  |  |
| Дата выпол Способ введения медикамента Введенное Статус Комментар Описание медикамента Наименование По требова Примечание Исполните Сп | писано |          |  |  |  |  |  |
| ▶ 02.03.2022 1 внутрь (per os) 1 Выполнено АРБИДОЛ® капс. 100 мг Медикаменты Г Системный Де                                            | a Q    |          |  |  |  |  |  |
|                                                                                                    |        | <b>.</b> |  |  |  |  |  |
|                                                                                                    |        |          |  |  |  |  |  |

### Отмена выдачи

Если необходимо **отменить выдачу** медикамента, выделите строчку с назначением зелёной точкой и нажмите на стрелку рядом с крестиком, затем из выпадающего списка пункт **Отменить выдачу** 

🔢 Выдача медикаментов - Параметры запроса: Текущая дата - [Общие]

| 🔚 - 💊 💙 - 🗭 🖡 + 🛛                                                                                 | 🔯 💙 - 🌚 🗲 👉 -                      | 🗙 🖸 🖾 👻 🐨 🥁 🖓 🖬                                 | аботать от<br>мени врача: | <i></i>           | Автовыделение       |  |  |  |  |
|---------------------------------------------------------------------------------------------------|------------------------------------|-------------------------------------------------|---------------------------|-------------------|---------------------|--|--|--|--|
| Пациент О                                                                                         | Описание направления               | Отменить выдачу 🔔 📗                             |                           |                   |                     |  |  |  |  |
| Включая 🗸 🗸                                                                                       | Начинается 🗸                       | Пропустить выдачу                               |                           |                   |                     |  |  |  |  |
| ! Пациент                                                                                         | Описание направления               |                                                 | Плановая дата выпол       | Дозировка г Ед.из | м Кол-во на складах |  |  |  |  |
| СТАЦИОНАРНЫЙ Пациент Пациент                                                                      | т АРБИДОЛ® капс. 100 мг; вводит ме | едсестра; Внутрь (per os) - начиная с 02.03.202 | 02.03.2022 11:09:00       | 1 капс.           | 540                 |  |  |  |  |
| <                                                                                                 |                                    |                                                 |                           |                   |                     |  |  |  |  |
| Загружено 1 Отфильтровано 1                                                                       |                                    |                                                 |                           |                   |                     |  |  |  |  |
| Статусы выдачи медикаментов: 🔲 - активный 🔲 - выполненный 📕 - частично выполненный 📕 - отмененный |                                    |                                                 |                           |                   |                     |  |  |  |  |

### Проверить отмену выдачи можно, прокрутив в конец. В столбце Списано будет стоять Нет

| 🔟 Выдача медикаментов - Параметры запроса: Текущая дата - [Общие] —                               |                              |                       |              |                        |           |         |   |  |  |
|---------------------------------------------------------------------------------------------------|------------------------------|-----------------------|--------------|------------------------|-----------|---------|---|--|--|
| 🛐 т 💊 🛛 🌳 т 💭 🖍 🛉 т 🕎 💙 т 💷 🔮 🧁 т 🗶 т 💭 т 😨 т 😴 т 🔯 Работать от 🖉 Оказана. 🗸 Автовыделение 🗆      |                              |                       |              |                        |           |         |   |  |  |
| Пациент Описа                                                                                     | Пациент Описание направления |                       |              |                        |           |         |   |  |  |
| Включая 🗸 Начи                                                                                    | ключая 🗸 Начинается 🗸        |                       |              |                        |           |         |   |  |  |
| Дата выпол Способ введения медикамента                                                            | Введенное Статус Комментар   | Описание медикамента  | Наименование | По требова: Примечание | Исполните | Списано |   |  |  |
| ▶ 02.03.2022 1 внутрь (per os)                                                                    | 1 Выполнено                  | АРБИДОЛ® калс. 100 мг | Медикаменты  |                        | Системный | Нет     | Q |  |  |
| <                                                                                                 |                              |                       |              |                        |           |         |   |  |  |
| Загружено 1 Отфильтровано 1                                                                       |                              |                       |              |                        |           |         |   |  |  |
| Статусы выдачи медикаментов: 🔲 - активный 🔲 - выполненный 🔲 - частично выполненный 🛑 - отмененный |                              |                       |              |                        |           |         |   |  |  |

## возможные ошибки

Если при списании появляется ошибка «В указанных назначениях нет медикаментов, подлежащих списанию»

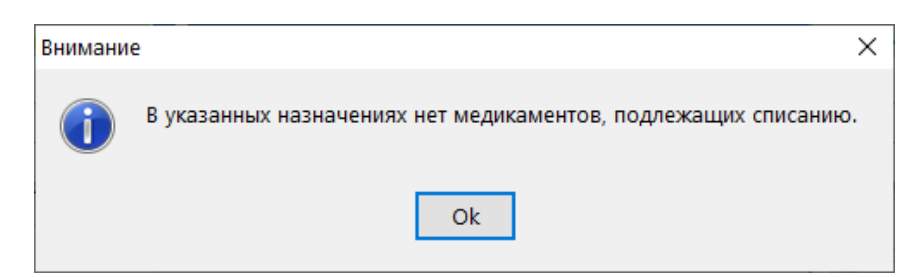

Необходимо проверить наличие галочки при выдаче медикамента возле пункта **По партиям**. Если она **установлена**, то её необходимо убрать

| 🔨 Подтверждение выдачи и списания                                                                    |  |  |           |         |            |           |          |             | _       |  | × |
|----------------------------------------------------------------------------------------------------|--|--|-----------|---------|------------|-----------|----------|-------------|---------|--|---|
| 🕞 🗽 🔍 Списать все 🗹 Открывать перемещение 🔽 По партиям Добавить партию:                              |  |  |           |         |            |           |          |             |         |  |   |
| Препарат с учетом замещения / пациент                                                                |  |  | Требуется | Ед.изм. | Заменитель | На складе | К выдаче | В ед.товара | Списать |  | ^ |
| АРБИДОЛ® капс. 100 мг                                                                                |  |  | 1         | капс.   |            | 40        |          |             |         |  |   |
| 🗄 – Арбидол 100мг №10 капсулы                                                                        |  |  |           | капс.   |            | 0         |          |             |         |  |   |
| 🗄 – Арбидол 100мг №40 капсулы                                                                        |  |  |           | капс.   |            | 0         |          |             |         |  |   |
| Настранистрании - Арбидол 0,1 № 40 капсул                                                            |  |  |           | капс.   |            | 0         |          |             |         |  |   |
| 🗄 – Арбидол 0,1 №20 капсул                                                                           |  |  |           | капс.   |            | 0         |          |             |         |  |   |
| ▶ 🗄 - Арбидол 100мг №20 капсулы                                                                      |  |  |           | капс.   |            | 40        |          |             |         |  |   |
| ~                                                                                                    |  |  |           |         |            |           |          |             |         |  |   |
| Статус записей: - Недостаточно товара - Всего по товару - По медикаменту - По медикаменту и пациенту |  |  |           |         |            |           |          |             |         |  |   |
| Действия по кнопкам: 🔍 - Выбрать замещающий препарат 🛛 👷 - Отменить замещение                        |  |  |           |         |            |           |          |             |         |  |   |